| Desenvolvimento | BM-1309 – Atualização de preço de custo na inclusão da NFe de entrada |
|-----------------|-----------------------------------------------------------------------|
| Versão          | 5                                                                     |
| Release         | 25                                                                    |
| Autor           | Jaciara Silva                                                         |

### Processo: Compras

Nome do Processo: Composição do preço de custo

## Acesso

Compras\Movimentações\Evento de recebimento de compra

# Motivação

Realizar a composição do preço de custo do produto incluindo os valores dos impostos (IPI, Substituição Tributária) e do frete.

No evento de faturamento de compra, ao incluir uma nota o usuário irá informar se os valores de impostos e frete serão considerados no cálculo do preço de custo do produto.

Para considerar os valores, o usuário irá informar no momento do faturamento da nota de entrada. Na efetivação do evento, o sistema gravará o preço de custo calculado na tabela de custo selecionada no evento.

Atenção! Os cálculos somente serão feitos para as notas que forem emitidas ou digitadas no sistema.

## Parâmetros

1. Configuração do evento de faturamento de compra:

Na guia Geral, o campo Tipo de Evento deve estar selecionado como Entrada;

Na guia Logística, o campo Dados para Transportadora deve estar selecionada a opção Simples ou Redespacho (a opção Não Acessa nunca poderá estar selecionada);

- 2. Em Vendas\Formação de Preços\Tabela de Preços, ter uma tabela de preços de custo cadastrada
- 3. Os impostos incidentes sobre a operação devem estar configurados no sistema (PIS, Cofins, Substituição Tributária). O **contador responsável** deverá informar quais os impostos incidentes sobre as operações da empresa, para que sejam devidamente configurados no sistema;
- 4. Na tela do evento:

Selecionar a tabela de preço de custo que foi cadastrada no item 2

No campo Modalidade do Frete deve estar selecionada uma das opções (ao selecionar as opções 0 ou 9 o valor do frete não será somado ao custo);

Ligar os campos:

Atualiza Tabela (será a tabela selecionada no cabeçalho do evento)

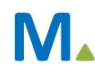

#### Millennium Network

Considerar Frete/Impostos no Custo do Produto

Informar Valor do Frete

| Atualizar Tabela        | Considerar Frete/Impostos no Custo do Produto | Modalidade Frete                           |
|-------------------------|-----------------------------------------------|--------------------------------------------|
|                         |                                               | 0 - Emitente 👻                             |
| Cond. de Pagto          | Transportadora                                | 0 - Emitente                               |
| Y                       | 00002 BRASPRESS TRANSPORTES URGENTES LTDA     | 1 - Dest/Rem<br>2 - Terceiros              |
| Informar valor do frete | Tipo de Frete                                 | 9 - Sem Frete<br>0 - Emitente (soma Frete) |
|                         | ×                                             |                                            |

### Entradas

Em Compras\Movimentações, preencha os campos do cabeçalho do evento, selecionando a tabela de custo. A seguir, lance os produtos no grid informando os valores.

#### Produto, lançando na nota IPI + frete

|                  |                 |          |                          | RECEBIMENTO DE               | COMPRA           |          |                 |            |        |        |        |  |  |
|------------------|-----------------|----------|--------------------------|------------------------------|------------------|----------|-----------------|------------|--------|--------|--------|--|--|
| Romaneio         |                 |          | Filial                   |                              |                  | Estado o | da Filial       |            |        |        |        |  |  |
| 108              |                 |          | 001 FILIAL TREINAMENTO Y |                              |                  |          | SP              |            |        |        |        |  |  |
| Data             |                 |          | Quantidade Parcia        | al                           |                  | Abat. de | e Pis/Cofins    |            |        |        |        |  |  |
| 31/08/2015       |                 | *        |                          |                              |                  |          |                 |            |        |        |        |  |  |
| Fornecedor       |                 |          | Estado                   |                              |                  | Tabela   | 220 111 1       |            |        |        |        |  |  |
| 0001 OFI         | CINA DE COSTURA | ~ Q      | SP                       |                              |                  | 011      | TABELA CI       | USTO TESTE |        |        | ~      |  |  |
| ✓ Produtos       |                 |          |                          |                              |                  |          |                 |            |        |        |        |  |  |
| + Pedido         | Código          | Código F | orn.                     | Quita                        | Descrição        |          | Cfop            | Unid       | Quant. | Preço  | Total  |  |  |
| <u> </u>         | 0013            |          |                          |                              | CACHAREL         |          | 1.101           | ▼ PC       | 1      | 100,00 | 100,00 |  |  |
| ▲<br>▼<br>王      |                 |          |                          |                              |                  |          |                 |            |        |        |        |  |  |
| Atualizar Tabela |                 |          | Considerar Frete/I       | impostos no Custo do Produto | 2                | Modalid  | dade Frete      |            |        |        |        |  |  |
| Cond. de Pagto   |                 |          | Transportadora           |                              |                  | Informa  | r valor do fret | e          |        |        |        |  |  |
|                  |                 | *        | 00003 EMP                | RESA BRASILEIRA DE CORREIO   | S E TELEGRAFOS 🗸 | 1        |                 |            |        |        |        |  |  |
| Valor Frete      |                 |          | Valor Seguro             |                              |                  | Desp. A  | cessórias       |            |        |        |        |  |  |
| R\$ 20.00        |                 | 0        |                          |                              |                  |          |                 |            |        |        | 0      |  |  |

No rodapé da tela, ligue os parâmetros Atualiza Tabela, Considerar Frete/Impostos no Custo do Produto e Informar Valor do Frete.

Selecione a modalidade do frete, que não poderá ser a opção zero e nem a nove.

Digite o valor do frete e preencha os demais campos do rodapé.

Efetive.

Na tela de finalização da operação comercial, digite o valor dos impostos incidentes na movimentação.

| Fechamento                                                                              |                   |     |
|-----------------------------------------------------------------------------------------|-------------------|-----|
| Finalizar Operação Comercial                                                            |                   | *   |
| Como processar a NOTA FISCAL<br>nesta operação ?                                        |                   |     |
| (F11) Imprimir uma nota (F10) Digitar uma nota recebida<br>de um fornecedor, cliente ou | filial            |     |
| Totais <sub>Cl</sub> igens Volumes                                                      | Base de IPI       |     |
| Modelo NF                                                                               |                   |     |
| 55 Nota Fiscal Eletronica Nacional (NF-e), modelo 55                                    |                   | × _ |
| Série                                                                                   | Data              |     |
| 005 ~                                                                                   | 31/08/2015        | ~   |
| Chave NFe                                                                               | Número da Nota    | -   |
| 12345678912354689123456789123456789123456789                                            | 1478              | E   |
| Valor da Nota                                                                           | Base de ICMS      |     |
| 132                                                                                     | 132               |     |
| Valor do ICMS                                                                           | Base de IPI       |     |
| 23,76                                                                                   | 120               |     |
| Valor de IPI                                                                            | Base do Pis       |     |
| 12                                                                                      | 120               |     |
| Valor do Pis                                                                            | Base do Cofins    |     |
| 1,98                                                                                    | 120               |     |
| Valor do Cofins                                                                         | Base de ICMS S.T. | -   |

(F12) Próximo Passo Cancelar Importa XML NFe

| Tipo              |          |       |                 |                   | Fornec | Fornecedor |       |  |     | Tabela de Custo |                    |  |
|-------------------|----------|-------|-----------------|-------------------|--------|------------|-------|--|-----|-----------------|--------------------|--|
| Produto Acabado 🗸 |          |       |                 |                   | ~ 0    |            |       |  | Y   | 011             | TABELA CUSTO TESTE |  |
| Produto           |          |       |                 |                   |        |            |       |  |     | Proporçã        | io                 |  |
| 0013              | CACHAREL |       |                 |                   |        |            |       |  | v Q |                 |                    |  |
| Validade Inicial  |          |       |                 |                   |        |            |       |  |     |                 |                    |  |
|                   |          |       |                 |                   | ×      |            |       |  |     |                 |                    |  |
|                   |          |       |                 |                   |        |            |       |  |     |                 |                    |  |
|                   |          |       |                 |                   |        |            |       |  |     |                 |                    |  |
| Preço             |          | Yalid | lade Inicial (A | lteração) 01/01/1 | .900   | ~          |       |  |     |                 |                    |  |
|                   |          |       |                 |                   |        |            | UNICA |  |     |                 |                    |  |
|                   | 1        | 2     | 3               | 4                 |        |            |       |  |     |                 |                    |  |
|                   |          |       |                 |                   |        |            |       |  |     |                 |                    |  |
| 01 BRANCO         | 132      |       |                 |                   |        |            |       |  |     |                 |                    |  |
| 01 BRANCO         | 132      |       |                 |                   |        |            |       |  |     |                 |                    |  |

## Validações

#### Acertos e descontos

Serão lançados no evento incidirão diretamente no preço dos produtos e, portanto, antes da aplicação dos impostos.

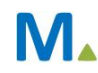

#### **Millennium Network**

### Frete proporcional

O valor do frete será distribuído proporcionalmente entre os itens da movimentação, sendo que o produto de maior valor terá um percentual maior do valor do frete pago na movimentação.

## Saídas

Veja que o valor do custo foi lançado na tabela selecionada na tela do evento de recebimento de compra.